# eCosway eRC Transfer Guideline

1. Enter your member ID and password to log in to your Online Office. (Online Office URL: <u>https://www.ecosway.com/ecosway/my\_account.jsp</u>)

| eCosway                                                                                                    | We Color Your World!                                                             | shoppers  |
|----------------------------------------------------------------------------------------------------|----------------------------------------------------------------------------------|-----------|
| Home   My                                                                                                    | Account   Go Shopping                                                            | English • |
| Search:<br>Description ▼                                                                                                    | Please sign in to access your account                                            |           |
| Go<br>Advanced Search                                                                                                    | User ID :<br>Password : login                                                    |           |
| Jun 7 2017 17:31:31                                                                                                    | Forgot password?<br>Enter User ID above and click here to retrieve your password |           |
| Shopping Directory                                                                                                    |                                                                                  |           |
| <ul> <li>superselections</li> <li>Super Selections</li> <li>are proven best</li> <li>sellers with great</li> <li>freight savings! If</li> <li>you make a</li> <li>purchase from the</li> <li>Supplier Selections</li> <li>area, please check-</li> <li>out completely</li> <li>before visiting the</li> <li>Super Selections</li> <li>area.</li> </ul> |                                                                                  |           |

2. After logging in to your Online Office, please click on the "Transfer eRC" tab under "My eRC" category at the side menu bar.

Please note that Secure PIN is required for all eRC Transfers, hence please make sure you have created you Secure PIN at your Online Office.

| eCosway                                                                              | We Color Your World!                                                     | my online office                                                                                                    |
|--------------------------------------------------------------------------------------|--------------------------------------------------------------------------|----------------------------------------------------------------------------------------------------|
| Home   My                                                                            | Account   Go Shopping                                                    | English                                                                                                    |
| Click logout to exit.                                                                |                                                                          | Announcement                                                                                                    |
| Server Time<br>7 Jun 2017 9:45:43                                                    | March, 2017<br>March 14, 2017<br>March 1, 2017<br>February, 2017         | REMINDER: CVP Auction Change Announcement<br>REMINDER =1: UPDATING IBO DATABASE                                              |
| Announcements     View Shoppers     My CVP Auction     Lounge     Co. To CVP Auction | February 23, 2017<br>February 20, 2017<br>February 15, 2017              | Completion of the Card Value Points (CVP) Conversion<br>CVP Auction Change Announcement<br>RP to CVP Conversion Announcement |
| -See Bids<br>-View CVP Auction<br>Results<br>-My RPs/CVPs                            | January 20, 2017<br>January 5, 2017<br>January 5, 2017<br>December, 2016 | <u>UPDATING IBO DATABASE</u><br><u>eCosway Updates for IBOs</u><br><u>eCosway Updates for VIP Shoppers</u>                   |
| My eRC<br>-View eRC<br>-Transfer eRC<br>-Manage Secured PIN                          | December 21, 2016<br>June, 2016<br>June 7, 2016<br>March, 2015           | Customer Service Communications                                                                                              |
| My Order<br>My Profile<br>View Statements                                            | March 31, 2015<br>January, 2014                                          | GST on Joining and Renewal Fees                                                                                              |
| -Personal<br>Branch Transaction<br>Log<br>-eCosway Reward<br>Transaction Statement   | January 3, 2014                                                          | New eCosway Initial Profit Qualifications for BOs                                                                            |
| -CP Statement<br>•Change Password                                                    | Date : March 14, 2017<br>REMINDER: CVP Aud                               | ction Change Announcement                                                                                                    |

3. You may key in the eRC amount you wish to transfer at the "eRC Transfer amount" field and the member ID account you wish to transfer to at the "Transferee Member ID" field. The transferee Member ID's status must be "Active". You are only allowed to transfer a maximum of 100 eRCs per day.

| eCosway #                                                                                                | Color Your World!                                    |                                                     | my online office |
|----------------------------------------------------------------------------------------------------|------------------------------------------------------|-----------------------------------------------------|------------------|
| Home My                                                                                                  | Account   Go Shopping                                |                                                     | English          |
| Click logout to exit.                                                                                    | eRC Balance Transfer                                 |                                                     |                  |
| Logout                                                                                                   | Update as<br>Available eRC Balance                   | : 07/06/2017 09:47:45<br>: 106 eRC                  |                  |
| Server Time<br>07 Jun 2017 09:49:46                                                                      | eRC Transfer amount                                  | 26                                                  |                  |
|                                                                                                    | From Transferor Member ID                            | MY123456                                            |                  |
| Announcements     View Shoppers                                                                          | Transferee Member ID                                 | WA1111                                              |                  |
| My CVP Auction<br>Lounge     Go To CVP Auction     See Bids                                              |                                                      | Continue                                            | Cancel           |
| <ul> <li>View CVP Auction<br/>Results</li> </ul>                                                         | Important Note :<br>Once you transfer your eRC point | t to another member, this action cannot be reversed | 1. Please        |
| <ul> <li>My RPs/CVPs</li> </ul>                                                                          | ensure the details of the transfero                  | or are correct.                                     |                  |
| My eRC     View eRC     Transfer eRC                                                                     |                                                      |                                                     |                  |
| Manage Secured     PIN                                                                                   |                                                      |                                                     |                  |
| My Order                                                                                                 |                                                      |                                                     |                  |
| My Profile                                                                                               |                                                      |                                                     |                  |
| View Statements     Personal Branch     Transaction Log     eCosway Reward     Transaction     Statement |                                                      |                                                     |                  |
| CP Statement     Change Password                                                                         |                                                      |                                                     |                  |

4. To proceed with the eRC transfer, key in your 6-digit Secure PIN.

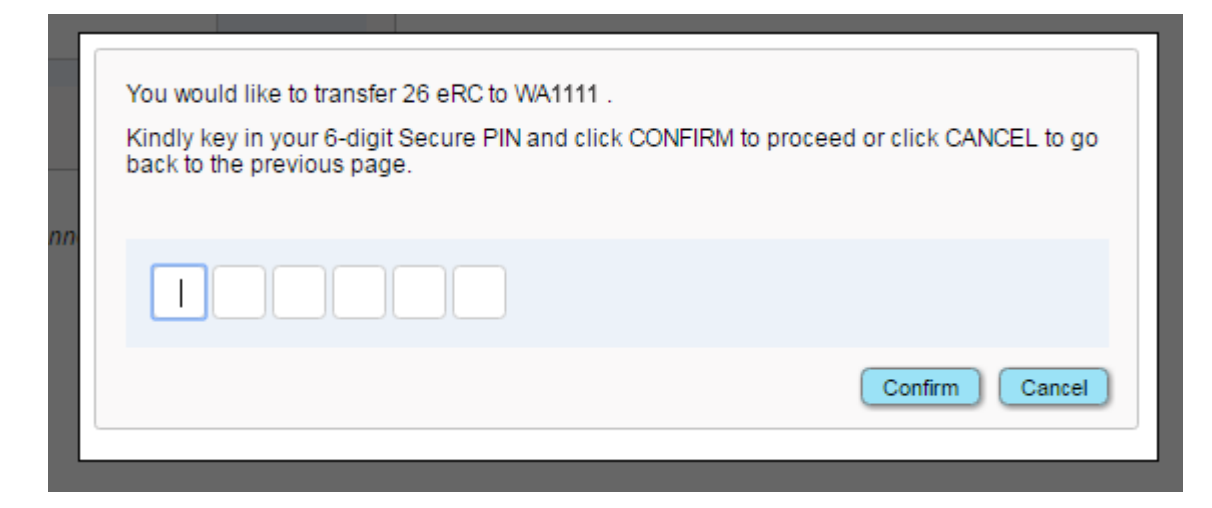

5. You will see the instant notification below when your eRC transfer is successful.

| eCosway Hel                                                              | Color Your World!            |                             | 🔵 my online o | ffice |
|--------------------------------------------------------------------------|------------------------------|-----------------------------|---------------|-------|
| Home   My A                                                              | Account   Go Shopping        |                             | English       | ۲     |
| Click logout to exit.                                                    | eRC Balance Transfer         |                             |               |       |
| Logout                                                                   | Your transfer is successful. | ombor ID Account MV172456   |               |       |
| Server Time<br>07 Jun 2017 10:02:22                                      | To Recipient                 | ember ID Account. W1 123456 |               |       |
| Announcements                                                            | Transferee Name              | ABC                         |               |       |
| View Shoppers                                                            | Transferee Member ID         | WA1111                      |               |       |
| <ul> <li>My CVP Auction<br/>Lounge</li> <li>Go To CVP Auction</li> </ul> | Effective date               | 07706/2017 10:02            |               |       |
| <ul> <li>See Bids</li> <li>View CVP Auction<br/>Results</li> </ul>       |                              |                             |               |       |
| My RPs/CVPs                                                              |                              |                             |               |       |
| My eRC     View eRC     Transfer eRC                                     |                              |                             |               |       |
| Manage Secured     PIN                                                   |                              |                             |               |       |
| My Order                                                                 |                              |                             |               |       |
| My Profile                                                               |                              |                             |               |       |
| View Statements     Personal Branch     Transaction Log                  |                              |                             |               |       |
| - eCosway Reward<br>Transaction<br>Statement                             |                              |                             |               |       |
| Change Password                                                          |                              |                             |               |       |
|                                                                          |                              |                             |               |       |

View our <u>Privacy Policy / Terms of Use</u> / <u>Advertising & Anti-Spam Policy</u> / <u>Contact Details</u> / <u>About Us</u>

© 2001-2017 eCosway.com Sdn Bhd (509213-A). All Rights Reserved Worldwide. The eCosway logo is a trademark of eCosway.com Sdn Bhd (509213-A).

At the same time, both transferor and transferee will receive a confirmation email. 6.

### Sample email received by Transferor

| Your eRCs Has Been Transferred (ID: MY123456)                                                                                                    |                |
|----------------------------------------------------------------------------------------------------|----------------|
| A administrator@ecosway.com                                                                                                    | \$ Reply all ↓ |
| ABC ¥                                                                                                    |                |
| Dear ABC                                                                                                    |                |
| This email serves to confirm that you have transferred your eRC on 07/06/2017 at 10:0                                                                               | 2              |
| Details are as follow:                                                                                                    |                |
| Amount of eRC transferred: 26                                                                                                    |                |
| Thank you.                                                                                                    |                |
|                                                                                                    |                |
| Sincerely,<br>eCosway Sdn Bhd                                                                                                    |                |
| Note: This is an automatically generated email, please do not reply to this message as message will not be received and will be returned to you by the mail server. | your           |

### Sample email received by Transferee

# 3rd Party Transfer of eRCs

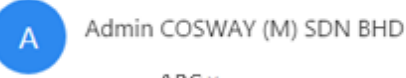

ABC 😵

This is to inform you that ABC has transferred eRC 26 to your account WA1111 on 07/06/2017 at 10:02

Please check your account balance.

Thank you.

Sincerely, Cosway (M) Sdn Bhd

Note: This is an automatically generated email; please do not reply to this message as your message will not be received and will be returned to you by the mail server.

Reply all |

7. You may check your eRC balance by clicking "View eRC" tab under "My eRC" category at the side menu bar. You can view the eRC activity by clicking the "View Details" button.

| eCosway #                                                                                                    | Color Your World!                                                                                                    | my online office |
|----------------------------------------------------------------------------------------------------|----------------------------------------------------------------------------------------------------|------------------|
| Home   My                                                                                                    | Account   Go Shopping                                                                                                    | English •        |
| Click logout to exit.                                                                                                    | eRC<br>Member ID : MY123456<br>Name : ABC                                                                                                    |                  |
| Server Time<br>08 Jun 2017 09:41:07                                                                                                    | Your Electronic Redemption Coupons (eRCs) Balance                                                                                                    |                  |
| Announcements                                                                                                    |                                                                                                    |                  |
| View Shoppers                                                                                                    | View Details                                                                                                    |                  |
| My CVP Auction<br>Lounge     Go To CVP Auction     See Bids     View CVP Auction<br>Results                                                                                           | The above balance refers ONLY to your electronic e-RCs and DOES NOT include physical coupons<br>previously issued. You may begin utilizing your eRCs from 1st January 2017 after you have created a<br>Secured PIN code at Manage Secured PIN.<br>If you have physical coupons, please take note of their expiry dates<br>e Physical Redemption Coupons - valid till printed expiry dates on coupon |                  |
| My RPs/CVPs                                                                                                    | <ul> <li>Pyhsical Coupon Vouchers - valid till 31st December 2018</li> </ul>                                                                                                    |                  |
| <ul> <li>My eRC</li> <li>View eRC</li> </ul>                                                                                                    |                                                                                                    |                  |
| Manage Secured PIN                                                                                                    |                                                                                                    |                  |
| My Order                                                                                                    |                                                                                                    |                  |
| My Profile                                                                                                    |                                                                                                    |                  |
| <ul> <li>View Statements</li> <li>Personal Branch<br/>Transaction Log</li> <li>eCosway Reward<br/>Transaction<br/>Statement</li> <li>CP Statement</li> <li>Change Password</li> </ul> |                                                                                                    |                  |

#### Transferor [View eRC Balance] Page

Transferor [View eRC Details] Page

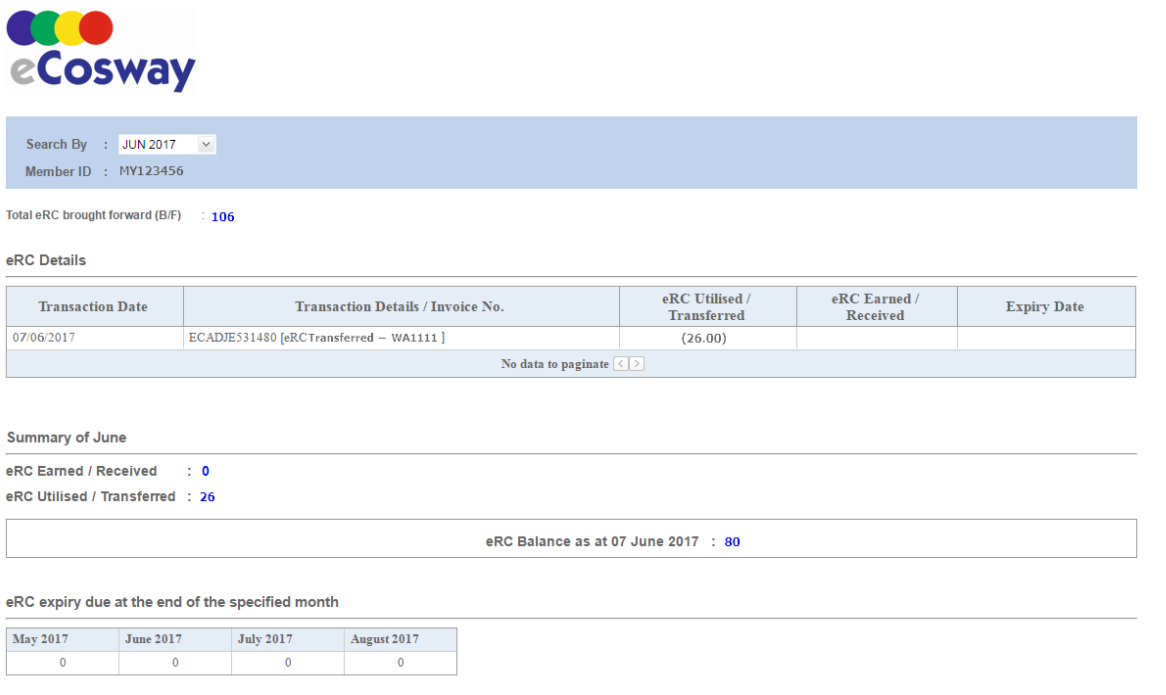

Reminder: Don't forget to redeem the products in Great Redemption Programme at Cosway stores before the expiry date.

The balance shown at the online office is only for your Electronic RCs. (For those that still having the valid printed vouchers may still be utilized as usual until the validity of the voucher.)

You will be required to set your Secure PIN (personal identification number) code in order to use the virtual vouchers/coupons.

\* The validity of the eRC is 3 years based on the transaction month, e.g. Transaction date 15/01/2017 10 eRC earned; expiry date would be 31/01/2020.

# Transferee [View eRC Balance] Page

| COS             | Message Centre English - Log Out                                                                                                    |
|-----------------|----------------------------------------------------------------------------------------------------|
|                 | My Profile My Business My Transactions                                                                                                    |
|                 | 📋 My Transactions                                                                                                    |
| My Online Order | My Store Order My Bonus Statement Bonus Retention Account eRC Balance eRC Transfer                                                                                                    |
|                 | eRC Balance                                                                                                    |
|                 | Member ID : WA1111<br>Name : Ben                                                                                                    |
|                 | Your Electronic Redemption Coupons (eRCs) Balance                                                                                                    |
|                 | 26RC                                                                                                    |
|                 | View Details                                                                                                    |
|                 | The above balance refers ONLY to your electronic e-RCs and DOES NOT include physical coupons<br>areviously issued. You may begin utilizing your eRCs from 1st January 2017 after you have created a<br>Secure PIN code. |
|                 | If you have physical coupons, please take note of their expiry dates-                                                                                                    |

#### Transferee [View eRC Details] Page

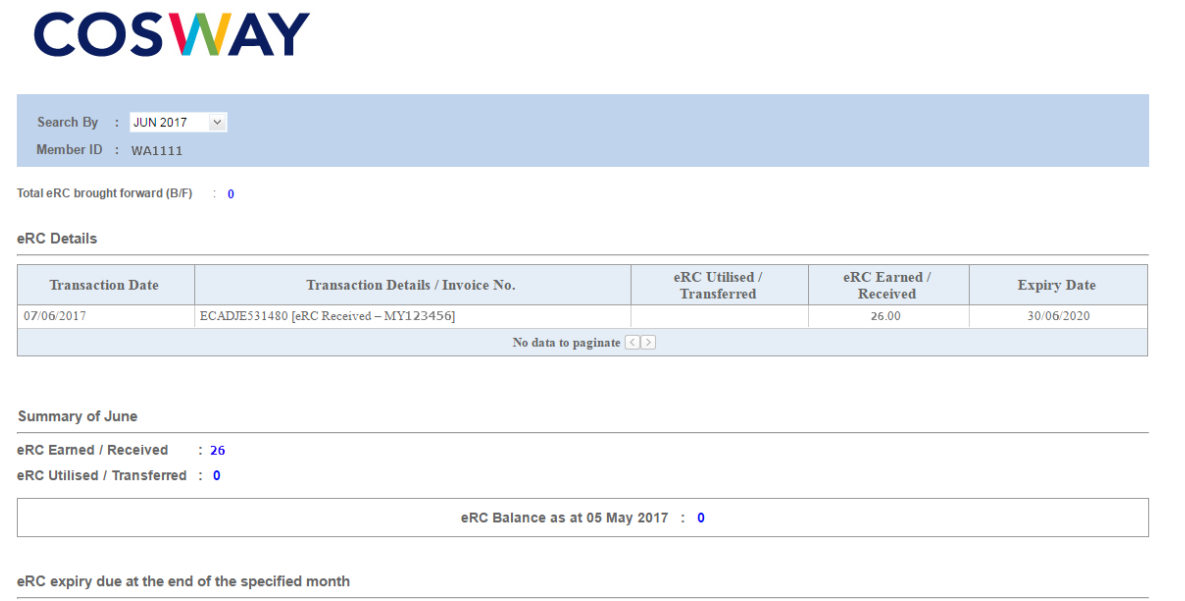

| May 2017 | June 2017 | July 2017 | August 2017 |
|----------|-----------|-----------|-------------|
| 0        | 0         | 0         | 0           |

Reminder: Don't forget to redeem the products in Great Redemption Programme at Cosway stores before the expiry date.

The balance shown at the online office is only for your Electronic RCs. (For those that still having the valid printed vouchers may still be utilized as usual until the validity of the voucher.)

You will be required to set your Secure PIN (personal identification number) code in order to use the virtual vouchers/coupons.

\* The validity of the eRC is 3 years based on the transaction month, e.g. Transaction date 15/01/2017 10 eRC earned; expiry date would be 31/01/2020.